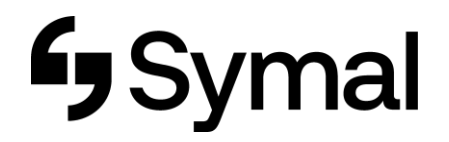

## How to access Earnings Statement - App

This user guide outlines how to access your earnings statement through the Dayforce App.

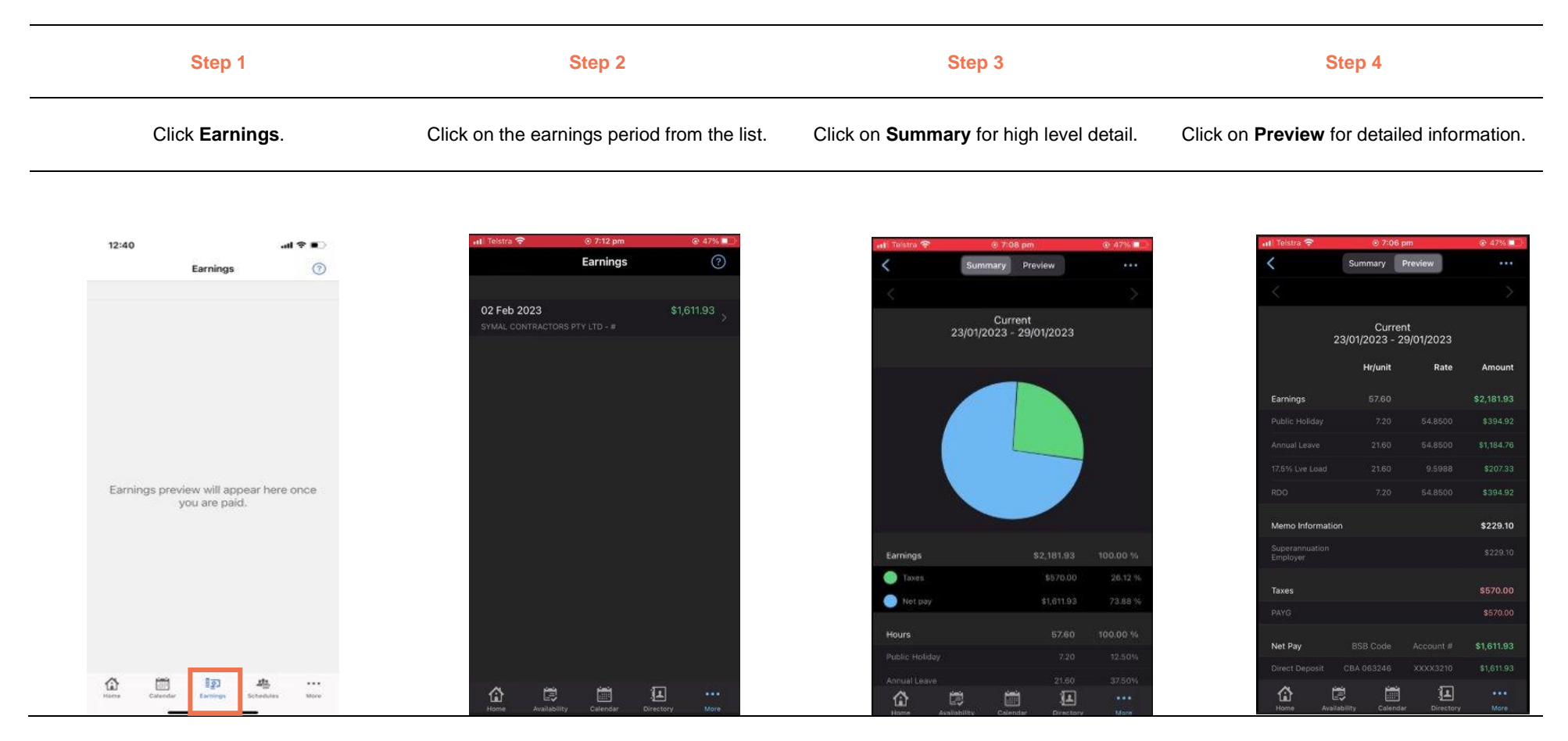